## **Enregistrement pour Holstein Canada**

## Les utilisateurs DelProFarm Manager<sup>™</sup> auront besoin de deux Rapports

Holstein Canada Enregistrement

😼 \_Holstein Canada Rapport d'enregistrement\_5.5 +

Mes rapports

Rapport Inséminations (trouvés dans Liste des Événements de Troupeau)

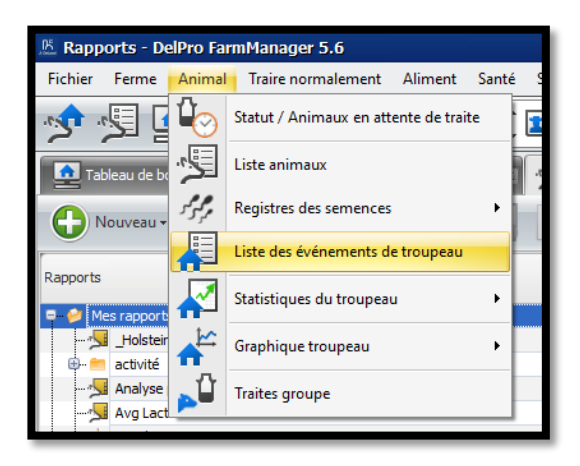

## Comment configurer DelPro pour l'Enregistrement Holstein Canada

- ✓ Importer Holstein Canada Rapport Enregistrement\_5.5 + de votre Concessionnaire DeLaval Local ou du Service Client Holstein Canada) dans Mes Rapports
- ✓ Assurez-vous que le rapport contient les données nécessaires. Sinon, travaillez avec votre Concessionnaire DeLaval. La Colonne Numéro de la Mère n'est disponible qu'avec DelPro 5.5 et supérieur. Envisagez une mise à jour à la dernière version du logiciel, autrement travaillez avec le conseiller de votre concessionnaire.
- ✓ Lorsqu'il est temps, enregistrez les veaux nécessaires : Placez le curseur sur Holstein Canada Rapport d'Enregistrement et cliquez sur l'icône de Fichier - sélectionnez Excel - XLS.

| Tableau de bord 🛛 Agrapports 💌                          |   |              |
|---------------------------------------------------------|---|--------------|
| 🕒 Nouveau- 😋 🕒 📋 🔮 🤮 🍃 😓 🧔 🧔 🚳 🎜 🚳 🔛 🗔 🛃 🚱 😃 Rechercher | G | • A Police • |
| Rapports                                                |   | CSV File     |
| 🖙 🤣 Mes rapports                                        |   | HTML File    |
| Lrsd Holstein Canada Rapport d'enregistrement_5.5 +     |   | Image File   |
| Activité - Surveillance de la vache                     |   | MHT File     |
| Activite - Surveillance technique                       |   | PDF File     |
| Alimentation Alimentation Alimentation                  |   | DTE Eile     |
| 🕂 💼 Animaux actifs AMS                                  |   | T. I. ST.    |
| e⊢ ■ Camera BCS<br>⊕- ■ Circulation des animaux         |   | lext File    |
| 🗣 💼 Diagnostique/ traitement                            |   | XLS File     |
| Generat Generat Generat                                 |   | XLSX File    |
| E Herd Navigator                                        |   |              |
| e info Traite                                           |   |              |
| e Optimat converte 364º Pel avai                        |   |              |
| Apports de tendances                                    |   |              |

 ✓ Créez un dossier appelé Holstein Canada sur le Poste de travail et Sauvegardez-le dans ce Dossier

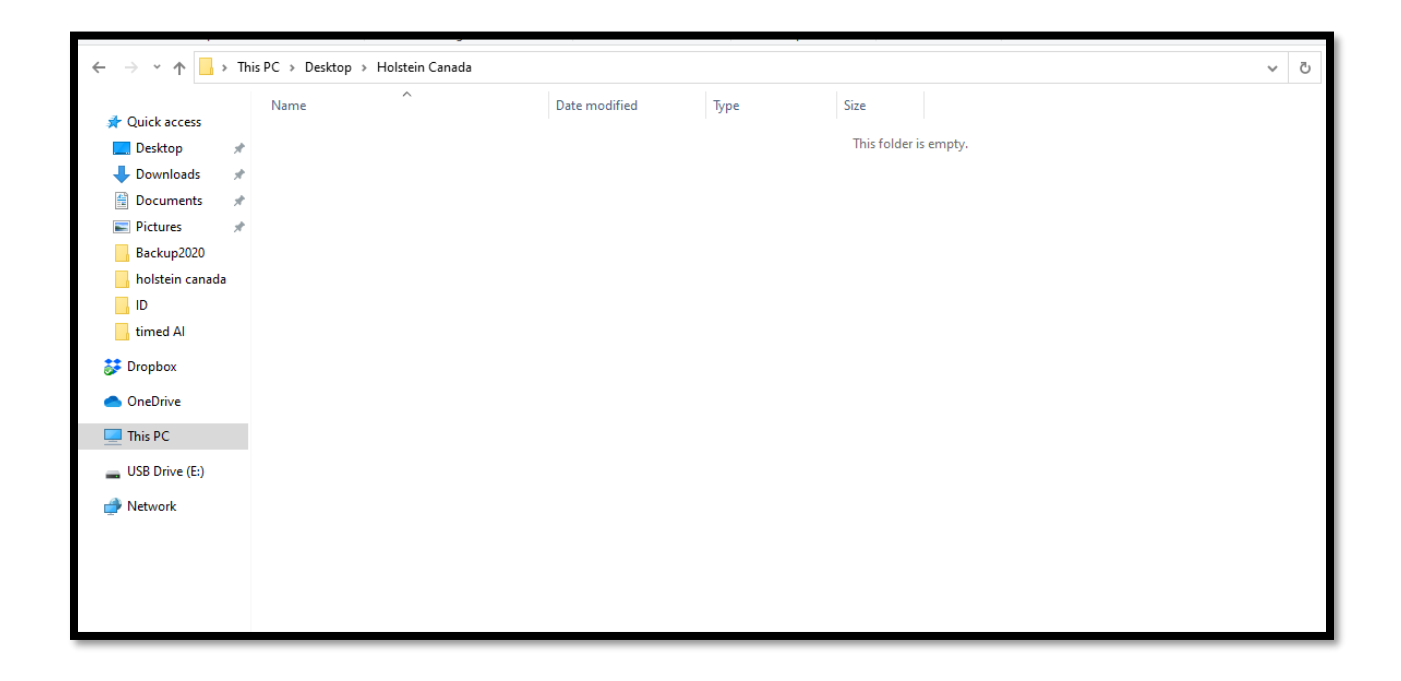

- ✓ Ouvrez le fichier Excel sur le Poste de travail ou un programme de substitution (contactez votre Concessionnaire DeLaval qui vous guidera sur un programme à utiliser) pour corriger les données si nécessaire (travaillez avec votre Service Client Holstein Canada)
- ✓ Cliquez sur Animal Liste des Événements du Troupeau sélectionnez Inséminations

| 📧 Rapports - D | elPro Fa   | rmManager 5.6            |              |         |
|----------------|------------|--------------------------|--------------|---------|
| Fichier Ferme  | Animal     | Traire normalement       | Aliment      | Santé S |
| <b>\$</b>      | Ц          | Statut / Animaux en atte | nte de trait | e 📜     |
| Tableau de b   | 5          | Liste animaux            |              |         |
| Nouveau -      | st st      | Registres des semences   |              | •       |
|                |            | Liste des événements de  | troupeau     | E       |
| Rapports       |            | Statistiques du troupeau |              | •       |
| Holsteir       | <b>≜</b> ≌ | Graphique troupeau       |              | •       |
| Analyse        | <b>1</b>   | Traites groupe           |              |         |
|                |            |                          |              |         |

| Fic | nier Ferm                                                                           | e Animal Tra     | aire normalement    | Aliment Santé | Système Herd  | Navigator Outils                                                                     | Fenêtre /  | Aide       |     |                  |          |  |  |  |
|-----|-------------------------------------------------------------------------------------|------------------|---------------------|---------------|---------------|--------------------------------------------------------------------------------------|------------|------------|-----|------------------|----------|--|--|--|
| 12  | 📌 🧏 💽 📴 🔀 🔛 🧰 💷 🚱 🥦 斗 🤧 💭 🔶                                                         |                  |                     |               |               |                                                                                      |            |            |     |                  |          |  |  |  |
|     | Tableau de bord 🗙 🛁 Rapports 🗴 🕌 Liste des événements de troupeau - Inséminations 💌 |                  |                     |               |               |                                                                                      |            |            |     |                  |          |  |  |  |
|     | -<br>                                                                               | e                |                     |               |               |                                                                                      |            |            |     |                  |          |  |  |  |
| خر  | Edition                                                                             | par lots *       | Entrée par lots • • | Selection •   |               | Inséminations                                                                        | <b>•••</b> | T) (V)     | An  | née en cours     | <b>•</b> |  |  |  |
| Ē   | Tous ies evenements<br>Avortements<br>Proc                                          |                  |                     |               |               |                                                                                      |            |            |     |                  |          |  |  |  |
| Ц   |                                                                                     |                  |                     |               |               | Naissances                                                                           |            |            |     |                  |          |  |  |  |
| Γ.  |                                                                                     | NO dia fata da   |                     |               | 10            | Vélages<br>Décisions de réforme                                                      |            |            |     | Circu de dedeur  | Elevage  |  |  |  |
|     | nsemin T                                                                            | N° dinsemination | Methode Insem       | Inseminateur  | ID semence    | Tarissements                                                                         |            |            | nce | signe de chaieur | (semen   |  |  |  |
|     | 2020-06-29                                                                          | 5                | Analyseur AI        | UnknownBr     | USA 19278790  | Changements de gro                                                                   | upe        |            | nd  | Autre            |          |  |  |  |
|     | 2020-06-25                                                                          | 1                | Analyseur AI        | UnknownBr     | CAN12571509   | Santé (Diagnostic, traitements et médicaments)<br>Chaleurs<br>Inséminations<br>Notes |            |            |     | Autre            |          |  |  |  |
|     | 2020-06-25                                                                          | 2                | Analyseur AI        | UnknownBr     | USA 19278790  |                                                                                      |            |            |     | Autre            |          |  |  |  |
|     | 2020-06-25                                                                          | 2                | Analyseur AI        | UnknownBr     | 8403129016082 |                                                                                      |            |            |     | Autre            |          |  |  |  |
|     | 2020-06-25                                                                          | 2                | Analyseur AI        | UnknownBr     | USA 19278790  | Contrôles de gestatio<br>Animaux achetés                                             | n          |            | nd  | Autre            |          |  |  |  |
| :   | 2020-06-25                                                                          | 1                | Analyseur AI        | UnknownBr     | CAN12843178   | Vaccins                                                                              |            |            | nd  | Autre            |          |  |  |  |
| :   | 2020-06-15                                                                          | 5                | Analyseur AI        | UnknownBr     | USA19316692   | Poids                                                                                |            | OHMIOWITD  | nd  | Autre            |          |  |  |  |
|     | 2020-06-13                                                                          | 2                | Analyseur AI        | UnknownBr     | CAN111074181  |                                                                                      |            | Unknown Br | and | Autre            |          |  |  |  |
| :   | 2020-06-12                                                                          | 6                | Analyseur AI        | UnknownBr     | USA19316692   |                                                                                      |            | Unknown Br | and | Autre            |          |  |  |  |
| :   | 2020-06-12                                                                          | 2                | Analyseur AI        | UnknownBr     | USA 19316692  |                                                                                      |            | Unknown Br | and | Autre            |          |  |  |  |
| :   | 2020-06-12                                                                          | 1                | Analyseur AI        | UnknownBr     | USA19316692   |                                                                                      |            | Unknown Br | and | Autre            |          |  |  |  |
| :   | 2020-06-12                                                                          | 1                | Analyseur AI        | UnknownBr     | 8403140038600 |                                                                                      |            | Unknown Br | and | Autre            |          |  |  |  |
| :   | 2020-06-11                                                                          | 6                | Analyseur AI        | UnknownBr     | USA19316692   |                                                                                      |            | Unknown Br | and | Autre            |          |  |  |  |
|     | 2020-06-08                                                                          | 2                | Analyseur AI        | UnknownBr     | UnknownSemen  |                                                                                      |            |            |     | Autre            |          |  |  |  |
|     | 2020-06-08                                                                          | 4                | Analyseur AI        | UnknownBr     | USA19316692   |                                                                                      |            | Unknown Br | and | Autre            |          |  |  |  |
|     | 2020-06-08                                                                          | 2                | Analyseur AI        | UnknownBr     | USA19316692   |                                                                                      |            | Unknown Br | and | Autre            |          |  |  |  |
| :   | 2020-06-05                                                                          | 1                | Analyseur AI        | UnknownBr     | UnknownSemen  |                                                                                      |            |            |     | Autre            |          |  |  |  |
|     | 020-06-05                                                                           | 5                | Analyseur AT        | UpknowpBr     | CAN111074181  |                                                                                      |            | Unknown Br | and | Autre            |          |  |  |  |
|     |                                                                                     |                  |                     |               |               |                                                                                      | _          |            |     |                  |          |  |  |  |

✓ Cliquez sur le menu déroulant et sélectionnez Inséminations

- ✓ Pour personnaliser clic de droite en haut de la colonne que vous n'avez pas besoin.
- ✓ Sélectionnez Sélecteur de Colonnes
- ✓ Faites glisser la colonne qui n'est pas nécessaire dans la boîte de personnalisation

| Tableau de bord 🛛 🔜 Rapports 🗴 🕌 Liste des événements de troupeau - Inséminations 🗴 |                                                                                                    |                     |       |                |                  |         |                   |               |   |                                          |                              |  |
|-------------------------------------------------------------------------------------|----------------------------------------------------------------------------------------------------|---------------------|-------|----------------|------------------|---------|-------------------|---------------|---|------------------------------------------|------------------------------|--|
| Éditio                                                                              | 🚓 Edition par lots • 🙊 Entrée par lots • 🧏 Sélection • 🔝 🤆 Inséminations • 🕢 🚱 Kanée en cours • 2020-01-01 • 2020-12-09 • C Aucune sélection • |                     |       |                |                  |         |                   |               |   |                                          |                              |  |
|                                                                                     |                                                                                                    |                     |       |                |                  |         |                   |               |   |                                          |                              |  |
| séminateur                                                                          | ID semence                                                                                                    | Nom de la semence ↑ | Sexué | Marque semence | Signe de chaleur | Taureau | Preg Check Result | Paillette div | ł | Tri croissant :<br>Tri décroissant :     | Personnalisation X           |  |
| knownBr                                                                             | USA 19316692                                                                                                    |                     |       | Unknown Brand  | Autre            |         | Positif           | ^             |   | Effacer Séparer Tous                     |                              |  |
| knownBr                                                                             | USA 19316692                                                                                                    |                     |       | Unknown Brand  | Autre            |         |                   | -             | 3 | Groupe par cette colonne                 | Age de l'embryon en jours    |  |
| > knownBr                                                                           | 8403140038600                                                                                                    |                     |       | Unknown Brand  | Autre            |         | Positif           | -             |   | Afficher groupe par parc                 |                              |  |
| knownBr                                                                             | CAN12638218                                                                                                    |                     |       | Unknown Brand  | Autre            |         |                   |               |   | Sélecteur de colonnes                    | Elevade de taureau (comence) |  |
| knownBr                                                                             | USA 19316692                                                                                                    |                     |       | Unknown Brand  | Autre            |         |                   | V             | 8 | Editeur de filtre                        | clevage de tauleau (semence) |  |
| knownBr                                                                             | USA 19316692                                                                                                    |                     |       | Unknown Brand  | Autre            |         |                   |               |   | Afficher Ligne filtre auto               |                              |  |
| knownBr                                                                             | USA 19316692                                                                                                    |                     |       | Unknown Brand  | Autre            |         |                   |               |   | Ajustement optimal (toutes les colonnes) | N° de groupe                 |  |
| knownBr                                                                             | CAN1660164                                                                                                    |                     |       | Unknown Brand  | Autre            |         |                   |               |   |                                          |                              |  |
| knownBr                                                                             | CAN12843178                                                                                                    |                     |       | Unknown Brand  | Autre            |         | Positif           |               |   | 47                                       |                              |  |
| knownBr                                                                             | 8403129016082                                                                                                    |                     |       | Unknown Brand  | Autre            |         |                   |               |   |                                          | N° enr. officiel. (NEO)      |  |
| knownBr                                                                             | UnknownSemen                                                                                                    |                     |       |                | Autre            |         |                   |               |   |                                          |                              |  |
| knownBr                                                                             | 8403129016082                                                                                                    |                     |       | Unknown Brand  | Autre            |         | Négatif           |               |   | 38                                       |                              |  |
| knownBr                                                                             | 8403129016082                                                                                                    |                     |       | Unknown Brand  | Autre            |         | Négatif           |               |   |                                          |                              |  |
| knownBr                                                                             | USA 19316692                                                                                                    |                     |       | Unknown Brand  | Autre            |         | Positif           |               |   |                                          |                              |  |
| knownBr                                                                             | 8403145335309                                                                                                    |                     |       | Unknown Brand  | Autre            |         | Positif           |               |   |                                          |                              |  |
| knownBr                                                                             | USA 19278790                                                                                                    |                     |       | Unknown Brand  | Autre            |         | Négatif           |               |   | 38                                       |                              |  |
| knownBr                                                                             | USA 19316692                                                                                                    |                     |       | Unknown Brand  | Autre            |         | Négatif           |               |   |                                          |                              |  |
| knownBr                                                                             | 8403140086500                                                                                                    |                     |       | Unknown Brand  | Autre            |         | Docitif           |               |   |                                          | -                            |  |
| 4                                                                                   |                                                                                                    |                     | _     |                |                  |         |                   |               |   |                                          |                              |  |
|                                                                                     |                                                                                                    |                     |       |                |                  |         |                   |               | _ |                                          |                              |  |

✓ Cliquez sur l'icône Fichier

| Ta                                                                                            | Tableau de bord 🛛 Apports 🗴 🚛 Liste des événements de troupeau - Inséminations 💌 |              |                     |       |                                |                  |         |                   |                   |                             |  |  |
|-----------------------------------------------------------------------------------------------|----------------------------------------------------------------------------------|--------------|---------------------|-------|--------------------------------|------------------|---------|-------------------|-------------------|-----------------------------|--|--|
| Édition par lots * 😤 Entrée par lots * 🧏 Sélection * 🔳 🤆 Inséminations 🔹 🏠 🕗 Année en cours 🔹 |                                                                                  |              |                     |       |                                |                  |         |                   |                   |                             |  |  |
|                                                                                               |                                                                                  |              |                     |       |                                |                  |         |                   |                   |                             |  |  |
|                                                                                               | CSV File                                                                         | 2            | Nom de la semence ↑ | Sexué | Marque semence                 | Signe de chaleur | Taureau | Preg Check Result | Paillette divisée | Nombr<br>entre l<br>insémir |  |  |
|                                                                                               | Image File                                                                       | i92<br>i92   |                     |       | Unknown Brand<br>Unknown Brand | Autre<br>Autre   |         | Positif           |                   |                             |  |  |
|                                                                                               | MHT File                                                                         | 3600         |                     |       | Unknown Brand                  | Autre            |         | Positif           |                   |                             |  |  |
|                                                                                               | PDF File                                                                         | 218<br>i92   |                     |       | Unknown Brand                  | Autre            |         |                   |                   |                             |  |  |
|                                                                                               | RTF File                                                                         | i92<br>i92   |                     |       | Unknown Brand<br>Unknown Brand | Autre<br>Autre   |         |                   |                   |                             |  |  |
|                                                                                               | Text File                                                                        | 54           |                     |       | Unknown Brand                  | Autre            |         | Description       |                   |                             |  |  |
|                                                                                               | XLS File                                                                         | 6082         |                     |       | Unknown Brand                  | Autre            |         | POSIUT            |                   |                             |  |  |
|                                                                                               | XLSX File                                                                        | :men<br>6082 |                     |       | Unknown Brand                  | Autre<br>Autre   |         | Négatif           |                   |                             |  |  |

 ✓ Sauvegardez dans le Dossier appelé Holstein Canada (que vous avez récemment créé) sur le Poste de travail

| ← → * ↑         | This PC → Desktop → H | -<br>Holstein Canada |               |      |               |          | ~ | ū |
|-----------------|-----------------------|----------------------|---------------|------|---------------|----------|---|---|
| - Ouish assess  | Name                  | ^                    | Date modified | Туре | Size          |          |   |   |
| Culck access    |                       |                      |               |      | This folder i | s empty. |   |   |
| Desktop         | л<br>                 |                      |               |      |               |          |   |   |
| Downloads       | A                     |                      |               |      |               |          |   |   |
| Documents )     | A                     |                      |               |      |               |          |   |   |
| Pictures 5      | <i>*</i>              |                      |               |      |               |          |   |   |
| Backup2020      |                       |                      |               |      |               |          |   |   |
| holstein canada |                       |                      |               |      |               |          |   |   |
| ID              |                       |                      |               |      |               |          |   |   |
| timed Al        |                       |                      |               |      |               |          |   |   |
| 誟 Dropbox       |                       |                      |               |      |               |          |   |   |
| OneDrive        |                       |                      |               |      |               |          |   |   |
| 💻 This PC       |                       |                      |               |      |               |          |   |   |
| LUSB Drive (E:) |                       |                      |               |      |               |          |   |   |
| A Network       |                       |                      |               |      |               |          |   |   |
| -               |                       |                      |               |      |               |          |   |   |
|                 |                       |                      |               |      |               |          |   |   |
|                 |                       |                      |               |      |               |          |   |   |
|                 |                       |                      |               |      |               |          |   |   |
|                 |                       |                      |               |      |               |          |   |   |

- ✓ Ouvrez le fichier Excel sur le Poste de travail ou un programme de substitution (contactez votre Concessionnaire DeLaval qui vous guidera sur un programme à utiliser) pour corriger les données si nécessaire (travaillez avec votre Représentant Holstein Canada)
- ✓ Joignez les deux Rapports Excel (ou d'un programme similaire) au courriel suivant : <u>Ereg@holstein.ca</u>

FACULTATIF : ajoutez des photos à vos enregistrements. Veuillez nommer les fichiers en fonction du numéro de gestion du troupeau et les soumettre avec les fichiers Excel.